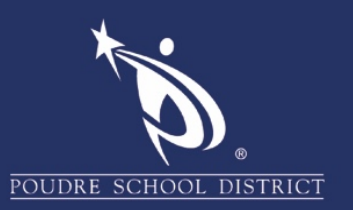

Software Center allows users to install applications without help from an administrator. Please follow the steps below to access Software Center.

1. Click on the "Start" icon.

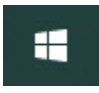

2. Type "Software Center" in the search bar.

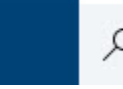

℅ software center

3. Click on the "Software Center" application.

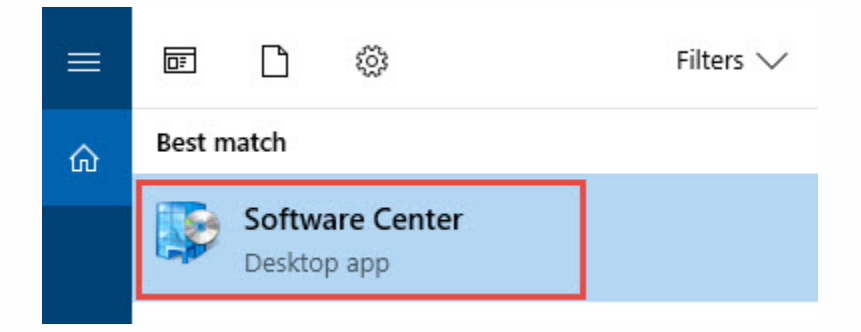

4. Once Software Center is open, search for the application you would like to install.

| Software Center                                               |                                |                  |                |                   |                           |                                |                             |                               |               | -               | o x               |
|---------------------------------------------------------------|--------------------------------|------------------|----------------|-------------------|---------------------------|--------------------------------|-----------------------------|-------------------------------|---------------|-----------------|-------------------|
| Poudre School Distric                                         |                                |                  |                |                   |                           |                                |                             |                               |               |                 |                   |
| Applications  Updates  Operating Systems  Installation status | All Required<br>Filter: All    | ▼ Sort by        | Most recent    | ·                 |                           |                                |                             |                               | Search        |                 | م<br>≇ ≣ <b>⊞</b> |
| G Device compliance                                           | Unity<br>Unity Technologies Au | Intel® PROSet    | SMART Notebook | LanSchool Student | LanSchool Tech<br>Console | LanSchool Teacher<br>StoneWare | Notepad++<br>Notepad++ Feam | Code.org Maker                | Google Chrome | ELMO Image Mate |                   |
|                                                               | 2018.1.1f1                     | Intel<br>20.60.0 | 17.1.2034.1    | 8.0.1.6           | StoneWare<br>8.0.1.6      | 8.0.1.6                        | 7.5.6                       | App<br>Brad Buchanan<br>1.1.5 | 67.0.3396.87  | 2.08.2252       |                   |

If you have any questions about these directions please contact the PSD IT Support Center at 970-490-3456

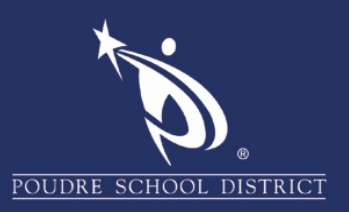

5. Click on the application icon you want and click "Install".

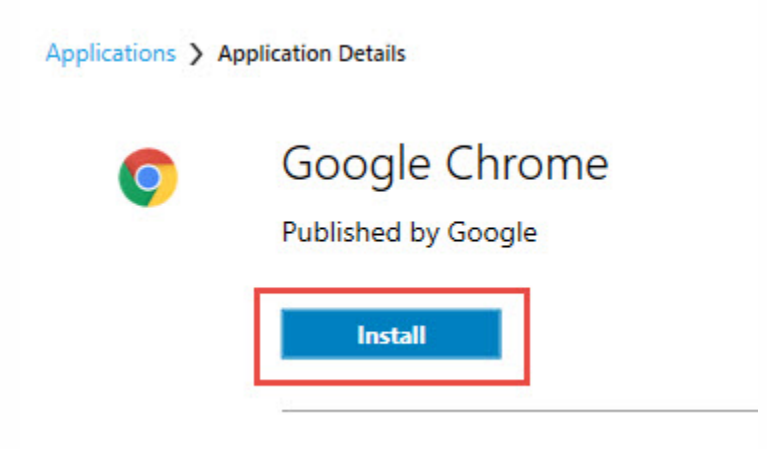

6. Wait for the program to download and install. Most programs will not require any intervention on your part. Some programs may require a restart after the program is installed to complete the process. You will be able to see these details in the application information area.

| Version: 67.0.                                                                  | 3396.87                                                                          |
|---------------------------------------------------------------------------------|----------------------------------------------------------------------------------|
| Restart requii<br>Download siz<br>Estimated tin<br>Total compor<br>Date Modifie | red: Might be required<br>te: 50 MB<br>ne: 5 minutes<br>nents: 1<br>d: 6/13/2018 |
| Additional in                                                                   | formation                                                                        |